参考

## 指導者マイページアカウントの取得方法(新規)

①指導者マイページのログイン画面にアクセス (<u>https://my. japan-sports. or. jp/login</u>) ※日本スポーツ協会HP → スポーツ指導者 → 指導者マイページ

②ログイン画面下の新規登録をクリックして手続きを行う。 その後の操作方法は指導者マイページアカウントの取得方法 [PDF] を参照してください。

※スポーツ指導者のページ下部にQ&Aも掲載されていますので併せてご確認ください。

## スタートコーチ(スポーツ少年団)養成講習会の受講申込方法

①指導者マイページにログインする。

- ②メニュー → 資格取得 → 講習会検索・申込を選択する。
- ③資格で探す → スタートコーチを選択する。
- ④公認スタートコーチ(スポーツ少年団) 福岡県を選択する。(募集期間内のコースのみ公開されています。)

⑤個人情報および必要事項の入力・確認をする。

⑥申込をクリックして完了。